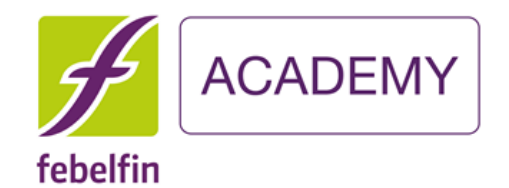

# my.febelfin-academy.be Comment me connecter sur itsme?

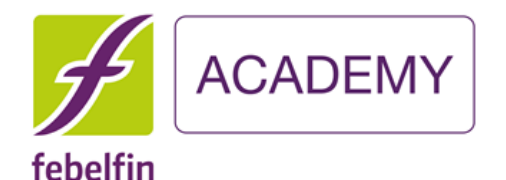

# Comment me connecter via itsme sur MyFebelfinAcademy?

#### Scénario 1

Je suis un nouvel utilisateur? Comment me connecter pour la première fois via itsme? Slides 3 - 10 Scénario 2

Je suis un utilisateur existant, mais je ne suis pas encore relié à itsme? Slides 11- 17 Scénario 3

Je suis un utilisateur existant, et je suis déjà relié à itsme? Slides 18-20

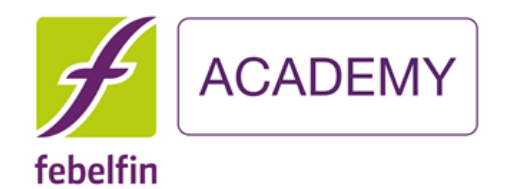

## Scénario 1

## Je suis un nouvel utilisateur? Comment me connecter via itsme pour la première fois?

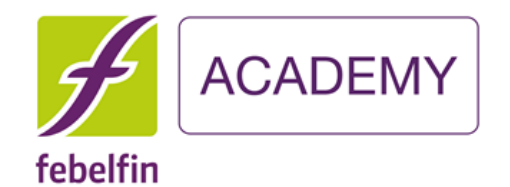

# Étape 1 Ma première connexion en tant que nouvel utilisateur avec itsme

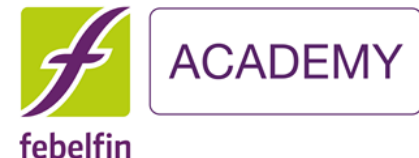

### J'utilise le bouton itsme pour me connecter via l'écran de connexion

Quelles sont les étapes à

my.febelfin-academy.be.

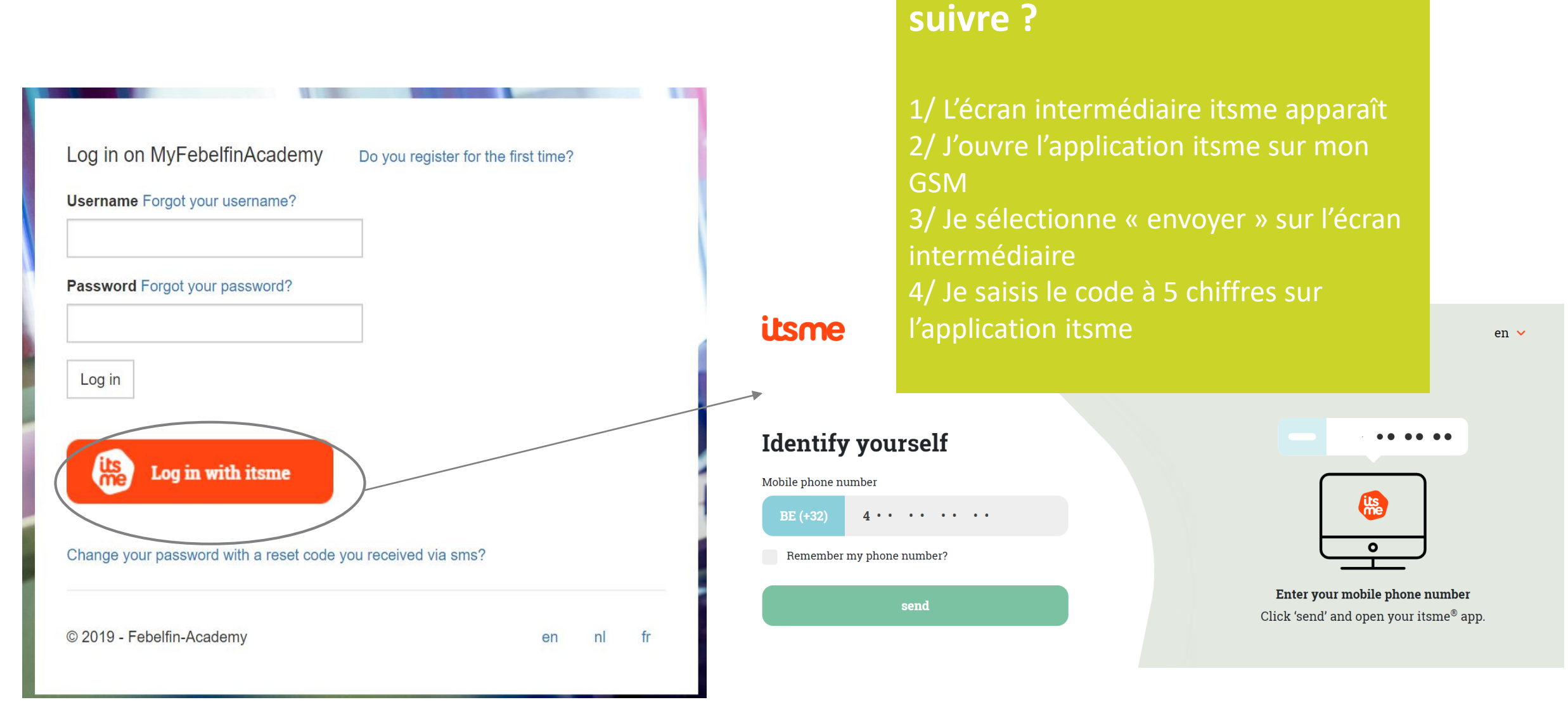

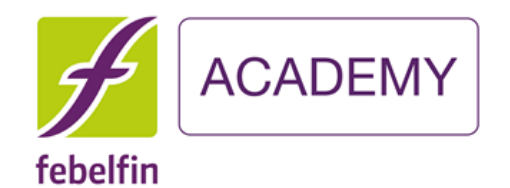

# Étape 2 J'entre mon nom d'utilisateur et mon mot de passe

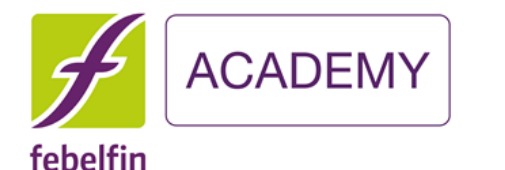

J'entre mon nom d'utilisateur et mon mot de passe une fois pour accéder à mon compte MyFeblefinAcademy.

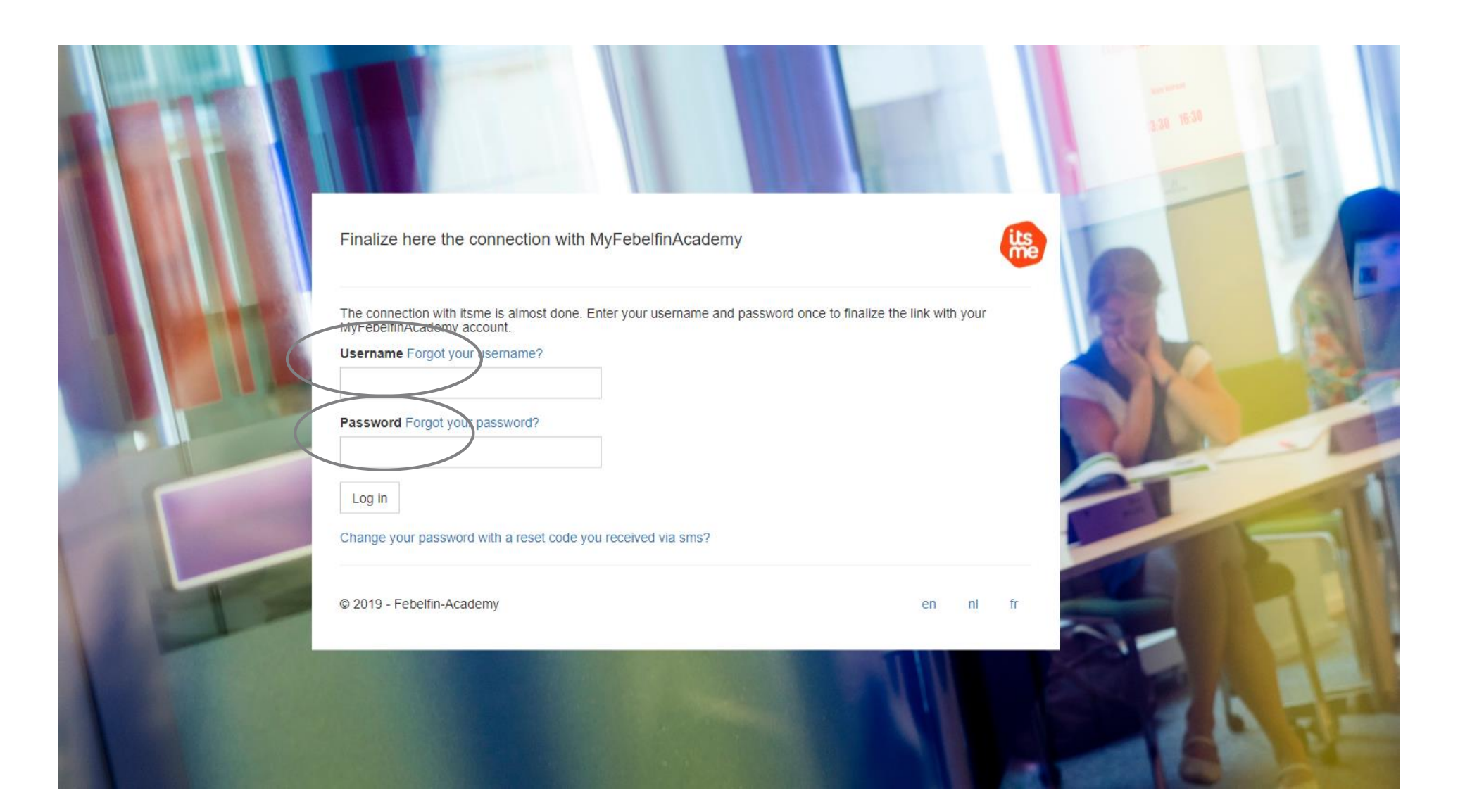

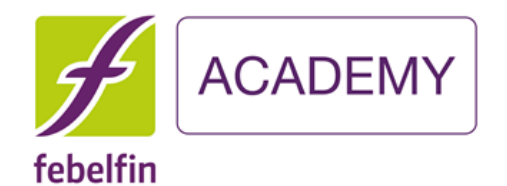

# Étape 3 Je reçois un message de réussite

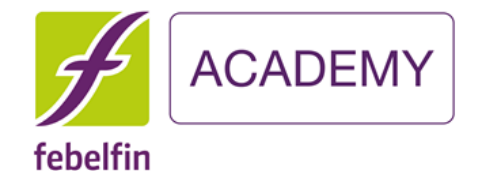

J'obtiens un écran contextuel me confirmant que mon compte est relié à itsme. Désormais, je peux facilement me connecter via l'application itsme.

← → C 🍵 ssouat.febelfin-academy.be/account/linkedwithitsme

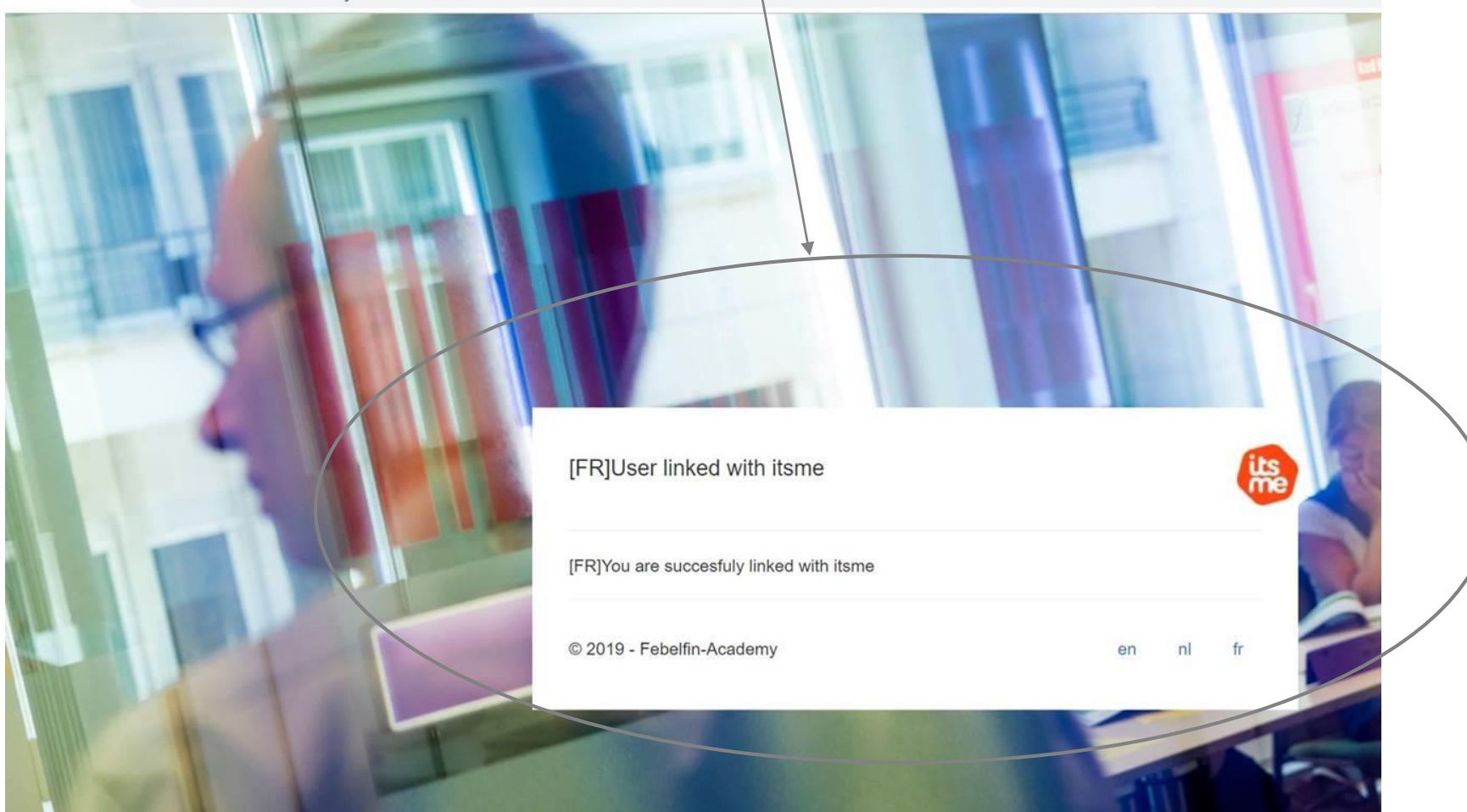

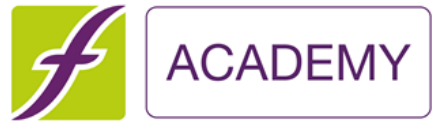

### Je suis ensuite redirigé vers mon profil d'utilisateur.

#### febelfin

|                      |                                                                       |                              |     |                         | 🖺 Save my profile |
|----------------------|-----------------------------------------------------------------------|------------------------------|-----|-------------------------|-------------------|
| Personal information | Certificates Permanent education Results Teacher info                 | rmation                      |     |                         |                   |
|                      | Drop here your profile picture to upload or click here to browse.     |                              |     | 97% profile completion  |                   |
| Username             | waltervanpraet                                                        | Phone                        | S   |                         |                   |
| Roles                | Admin FA, Institute admin, OV, Exam supervisor, Teacher, Certi mgr, U | ls Mobile (BE)               |     | 0478 63 02 50           |                   |
| Gender*              | Male                                                                  | Main E-mail*                 |     | wvp@febelfin-academy.be |                   |
| First Name*          | Walter                                                                | Secondary e-mail             |     |                         |                   |
| Last Name*           | Van Praet                                                             | Your preferred communication | SMS |                         | ~                 |
| Date of birth*       | 04/10/1975                                                            | method?                      |     |                         |                   |
| Language*            | Dutch                                                                 | Receive notifications        |     |                         |                   |
| Department           |                                                                       | User is linked with<br>itsme |     |                         |                   |
| Job Title            |                                                                       |                              |     |                         |                   |
| Vour current         |                                                                       |                              |     |                         |                   |

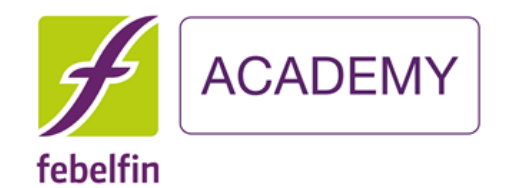

## Scénario 2

## Je suis un utilisateur existant, mais je ne suis pas encore relié à itsme?

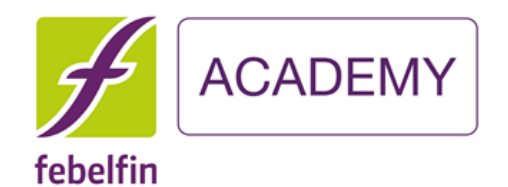

# Étape 1 Je me rends sur mon profil d'utilisateur

#### ACADEMY Je lie mon compte itsme via ma page de profil. febelfin 🖺 Save my profile Results Quelles sont les étapes à suivre? oad or click here to browse. 1/ L'écran intermédiaire itsme apparaît Phone S 2/ J'ouvre l'application itsme sur . 04xx xx xx xx Mobile (BE) mon GSM ☑ test@febelfin-academy.be $\mathbf{\sim}$ Main E-mail\* 3/ Je sélectionne « envoyer » sur l'écran intermédiaire Secondary e-mail $\simeq$ 4/ Je saisis le code à 5 chiffres sur Your preferred l'application itsme E-mail $\mathbf{v}$ communication method? **Receive notifications** $\sim$ its me Link my itsme

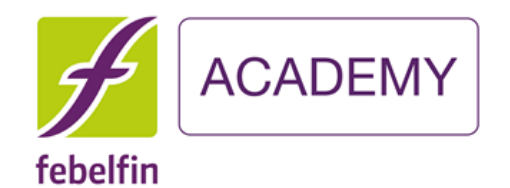

# Étape 2 J'entre mon nom d'utilisateur et mon mot de passe

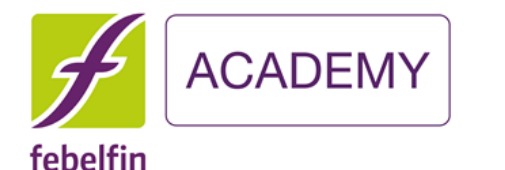

J'entre mon nom d'utilisateur et mon mot de passe une fois pour accéder à mon compte MyFeblefinAcademy.

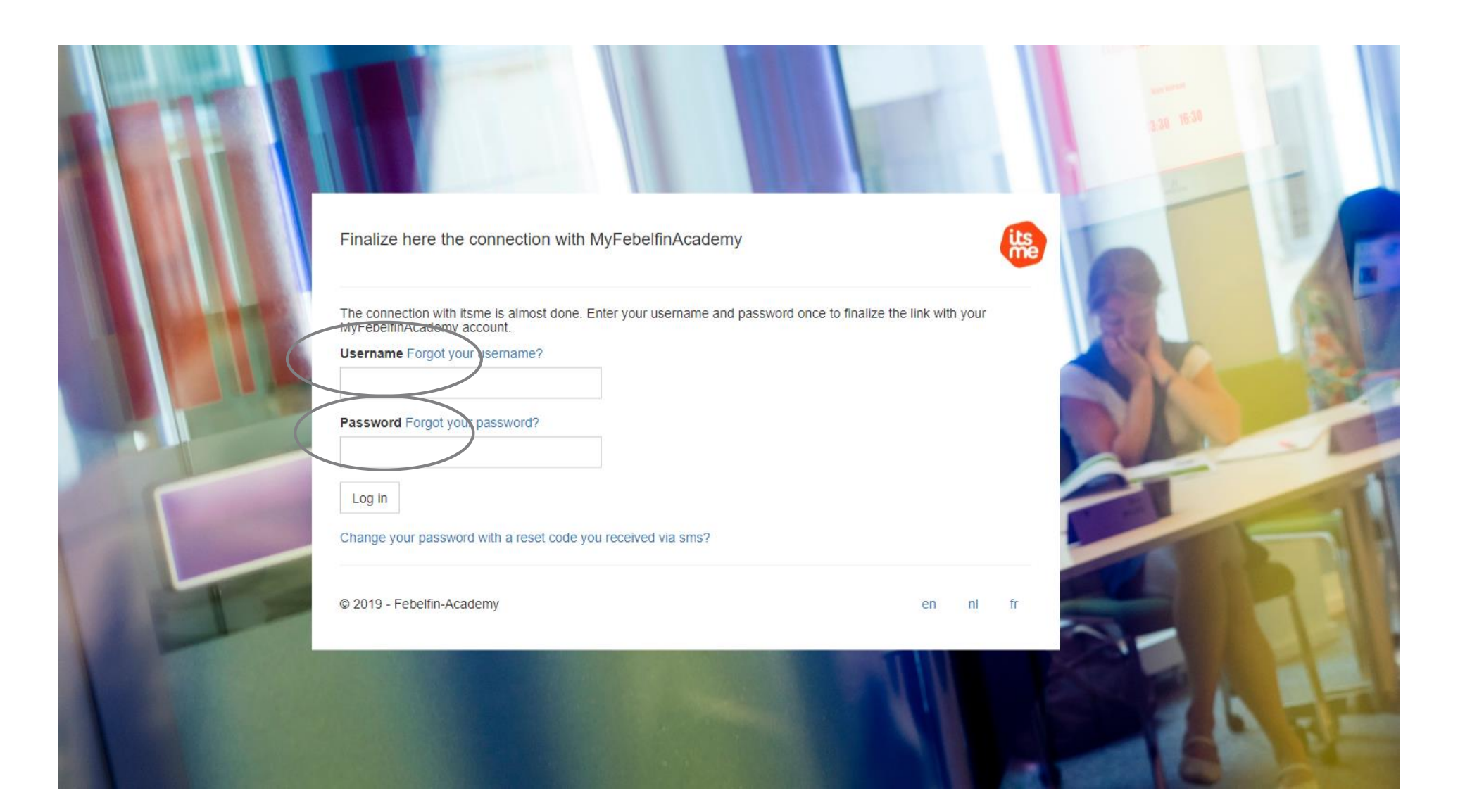

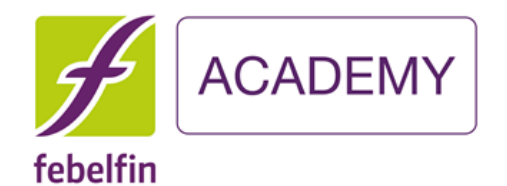

# Étape 3 Je reçois un message de réussite

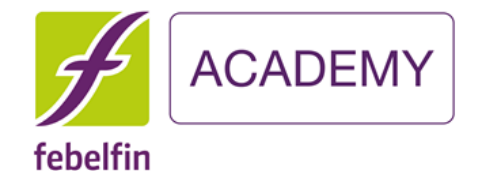

J'obtiens un écran contextuel me confirmant que mon compte est relié à itsme. Désormais, je peux facilement me connecter via l'application itsme.

← → C 🍵 ssouat.febelfin-academy.be/account/linkedwithitsme

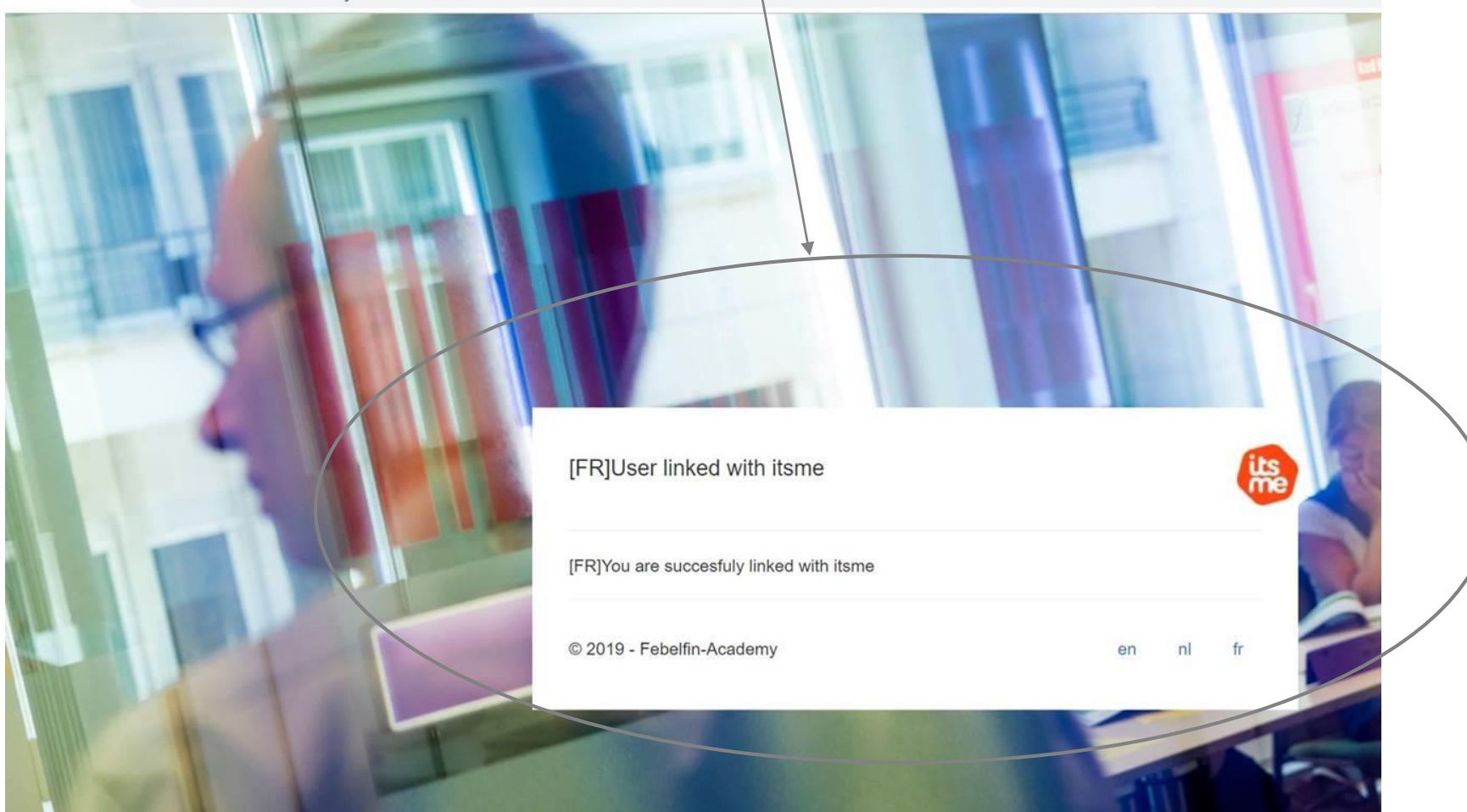

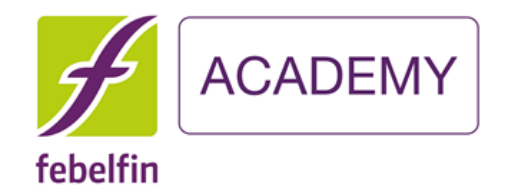

## Scénario 3

# Je suis un utilisateur existant, et je suis déjà relié à itsme?

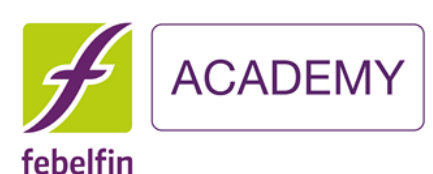

Log in

#### J'utilise le bouton itsme pour me connecter via l'écran de connexion my.febelfin-academy.be. Quelles sont les étapes à suivre? 1/L'écran intermédiaire itsme apparaît 2/ J'ouvre l'application itsme sur mon Log in on MyFebelfinAcademy Do you register for the first time? GSM Username Forgot your username? 3/ Je sélectionne « envoyer » sur l'écran intermédiaire 4/ Je saisis le code à 5 chiffres sur Password Forgot your password? l'application itsme itsme en 🗸 **Identify yourself** Log in with itsme Mobile phone number 4 • • • • • • • • Change your password with a reset code you received via sms? Remember my phone number? Enter your mobile phone number Click 'send' and open your itsme<sup>®</sup> app. © 2019 - Febelfin-Academy en nl fr

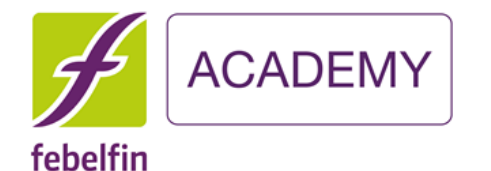

#### Je suis directement dirigé vers mon profil d'utilisateur. Je n'ai pas besoin d'entrer un nom d'utilisateur ou un mot de passe supplémentaire.

|                    |                                                        |                   |                              |     |                         | 🖺 Save my profile |
|--------------------|--------------------------------------------------------|-------------------|------------------------------|-----|-------------------------|-------------------|
| rsonal information | Certificates Permanent education Results               | Teacher inform    | nation                       |     |                         |                   |
|                    | Drop here your profile picture to upload or click here | e to browse.      |                              |     | 97% profile completion  |                   |
| Username           | waltervanpraet                                         |                   | Phone                        | C   |                         |                   |
| Roles              | Admin FA, Institute admin, OV, Exam supervisor, Teache | er, Certi mgr, Us | Mobile (BE)                  |     | 0478 63 02 50           |                   |
| Gender*            | Male                                                   | ~                 | Main E-mail*                 |     | wvp@febelfin-academy.be |                   |
| First Name*        | Walter                                                 |                   | Secondary e-mail             |     |                         |                   |
| Last Name*         | Van Praet                                              |                   | Your preferred communication | SMS |                         | ~                 |
| Date of birth*     | 04/10/1975                                             | i                 | method?                      |     |                         |                   |
| Language*          | Dutch                                                  | ~                 | Receive notifications        |     |                         |                   |
| Department         |                                                        |                   | User is linked with<br>itsme |     |                         |                   |
| Job Title          |                                                        |                   |                              |     |                         |                   |
| Your current       |                                                        |                   |                              |     |                         |                   |